#### Documents for Credit Card Application

If you are existing customer of the Company, you are not required to submit the supporting documents.

If you are new customer of the Company, to avoid processing delay of your application, please enclose copy of the following documents.

If you are applicant of GBA Youth Card, please submit Hong Kong Identity Card and Color Passport Photo.

## 1. Hong Kong Identity Card

- With enlarged image to 200%,
- In light color,
- With signature next to HKID image.

If an applicant does not have a Permanent Resident Hong Kong Identity Card, please provide together with a valid passport copy. If the applicant is non-Hong Kong resident, please provide a valid passport copy. (If the applicant is a mainland resident, please provide a valid passport copy or an Exit-entry Permit for Travelling to and from Hong Kong and Macau, together with a copy of the Certification of the Place of Permanent Right of Abode.)

If the applicant of UnionPay Dual Currency Credit Card is not a holder of a Hong Kong Identity Card, please download and submit a signed <u>"Customer Declaration" Form</u> to BOC Credit Card (International) Ltd (the "Company").

## 2. Residential Address Proof

• Current 3-month residential address proof, e.g. electricity bill, rates demand note, bank statement. (If permanent address is different from the current residential address, please provide additional permanent address proof.)

## 3. Income Proof

- Regular Income Earner: latest 1 month's bank statements / passbook showing your name, account number and salary entries; Or latest 1 month's payroll advice; Or latest tax demand note; Or bank deposit statement and other asset proofs.
- Commission Earner: latest 3 month's bank statements / passbook showing your name, account number and salary entries; Or latest 3 month's payroll advice; Or latest tax demand note; Or bank deposit statement and other asset proofs.
- Non-employed applicants: latest 2 month's bank deposit statement and other asset proofs.
- Self-employed applicants: please enclose your business registration certificate AND latest 6 month's bank statements / passbook or latest financial statement/ profits tax demand note.
- Not applicable for full-time students.

#### 4 Other Documents

• Full time university student: Student Card (Front and Back).

# (Only applicable for BOC HKUST / BOC Shue Yan University Credit Card Application)

- If you are a student of above universities: student card (front and back) / student proof (only applicable for HKSYU evening school student / postgraduate), or
- If you are an employee or committee member of the above universities: staff card/committee card, or
- If you are a graduate of the above universities: graduation certificate\*.

# (Only applicable for BOC HKMU Dual Currency Platinum Card Application)

- If you are a student of Hong Kong Metropolitan University: Student card (front and back), or
- If you are an employee/teacher of Hong Kong Metropolitan University: Staff card, or
- If you are a graduate/alumni of Hong Kong Metropolitan University: Graduation certificate/Alumni card.

## (Only applicable for BOC Hospital Authority Credit Card Application)

• If you are staff / board member of Hospital Authority : Hospital Authority Staff Proof

## (Only applicable for BOC Tung Wah Group of Hospitals Visa Platinum Card Application)

• If you are an employee of Tung Wah Group of Hospitals : Proof of Tung Wah Group of Hospitals employee

## (Only applicable for GBA Youth Card Application)

Please provide recent 3-month color passport photo:

- Full frontal face with clear facial features
- Plain white background
- File Size: 2mb or below
- File Format: .jpg (jpeg)
- Photo Proportion: 1:1 (in square-shape)
- Please note if applicant provides more than one photo file, the Company reserves the right to decide which photo file to be used printing on the card face.

\*If you have not provided income proof, the Company will at its discretion to decide a suitable credit limit for you. On acceptance of the card, you can apply to increase your credit limit by providing the Company with your latest income / asset proof.

Additional document(s) may be required for approval of the application.

# **GBA Youth Card Photo Upload Tutorial**

#### **Uploading Photo Through IOS**

The photo must have a 1:1 ratio. You may need to adjust your photo before uploading.

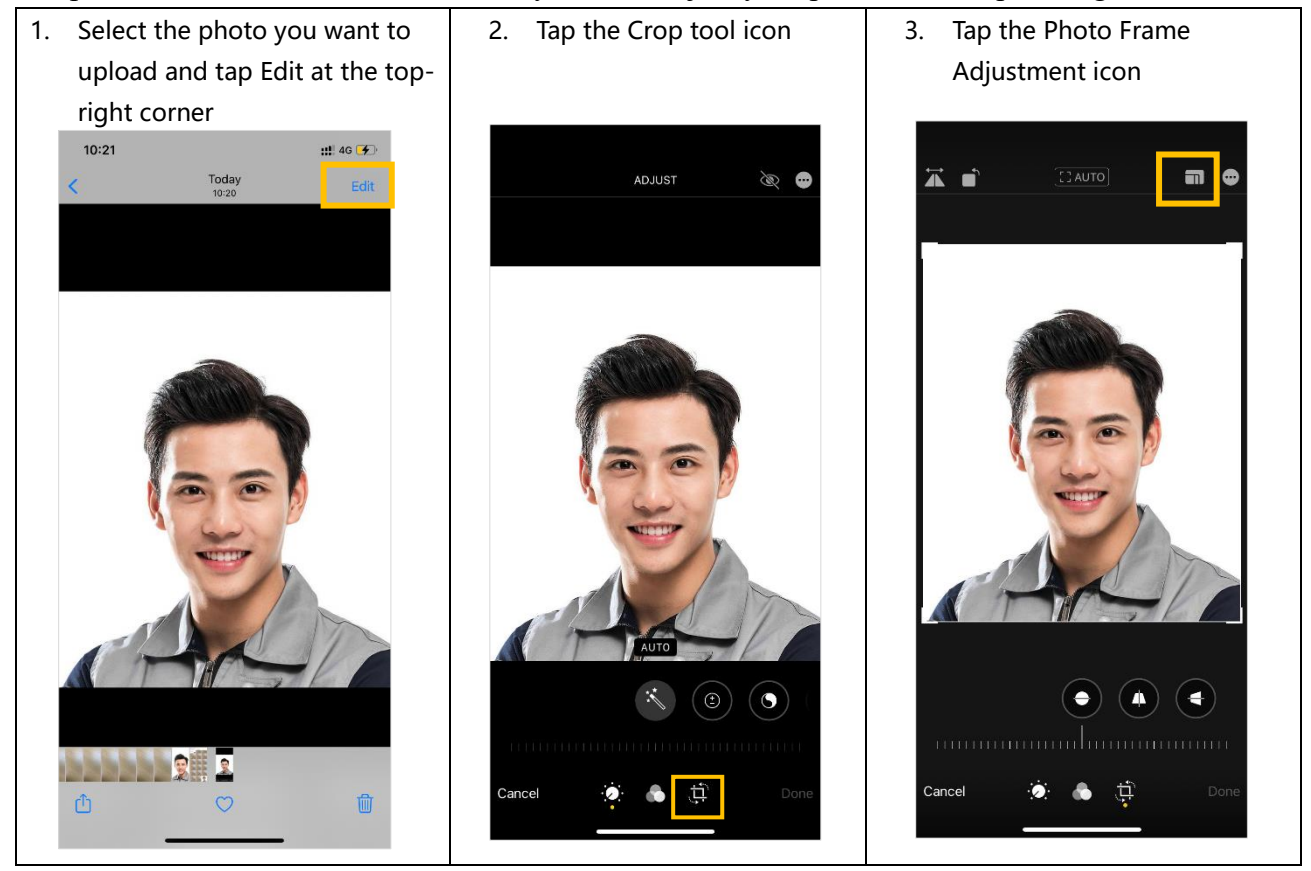

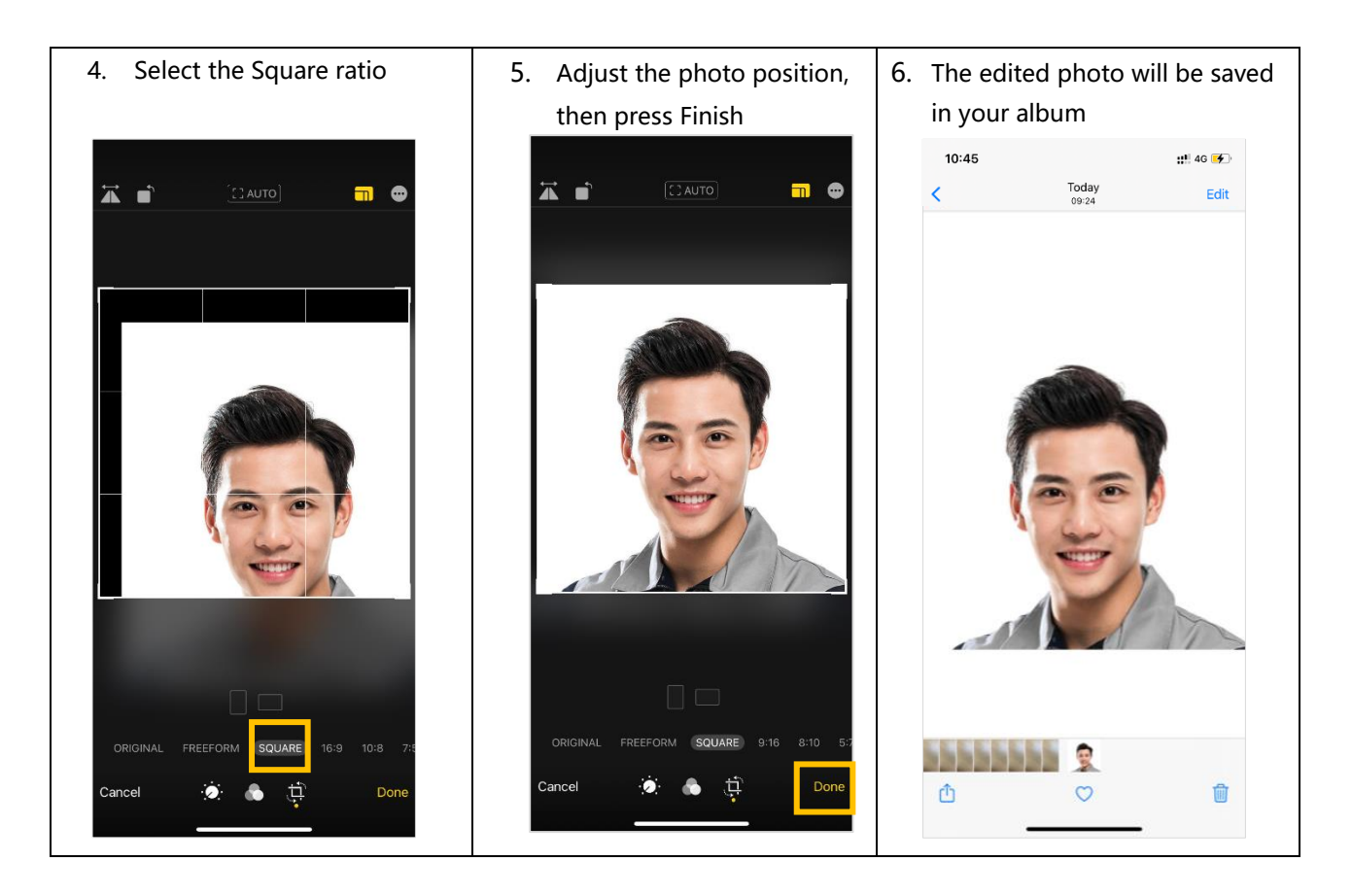

#### Uploading Photo:

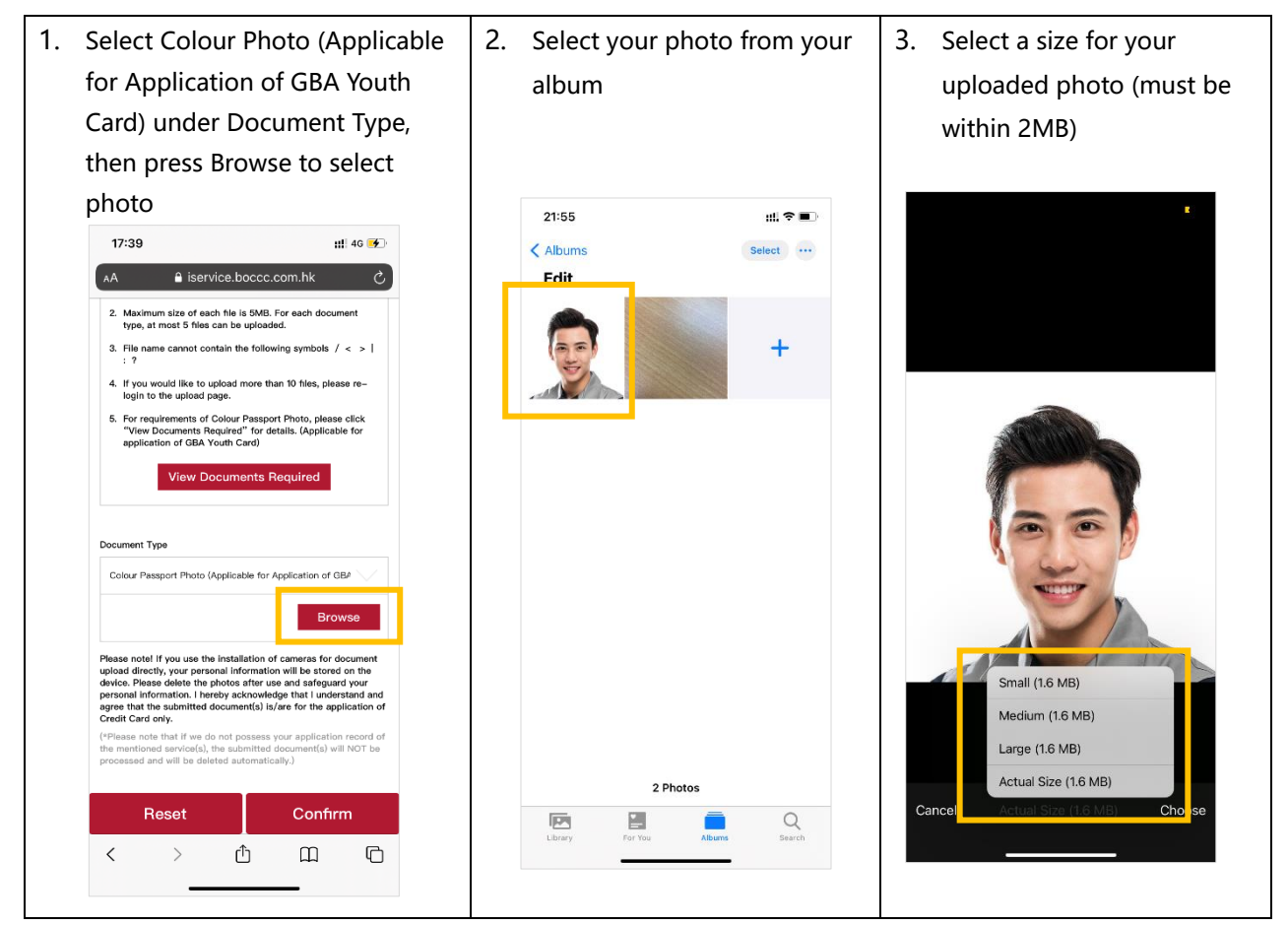

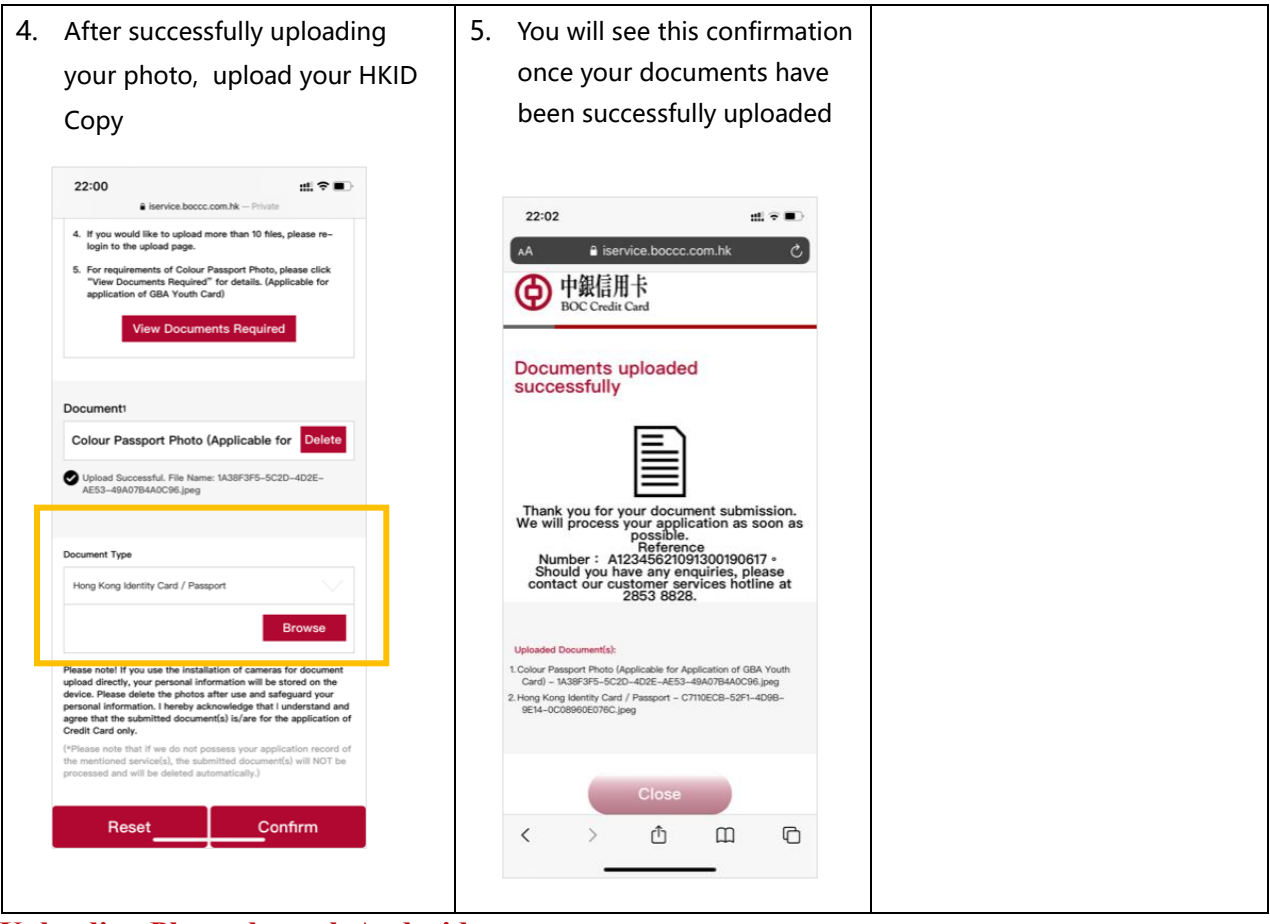

#### **Uploading Photo through Android**

The photo must have a 1:1 ratio. You may need to adjust your photo before uploading.

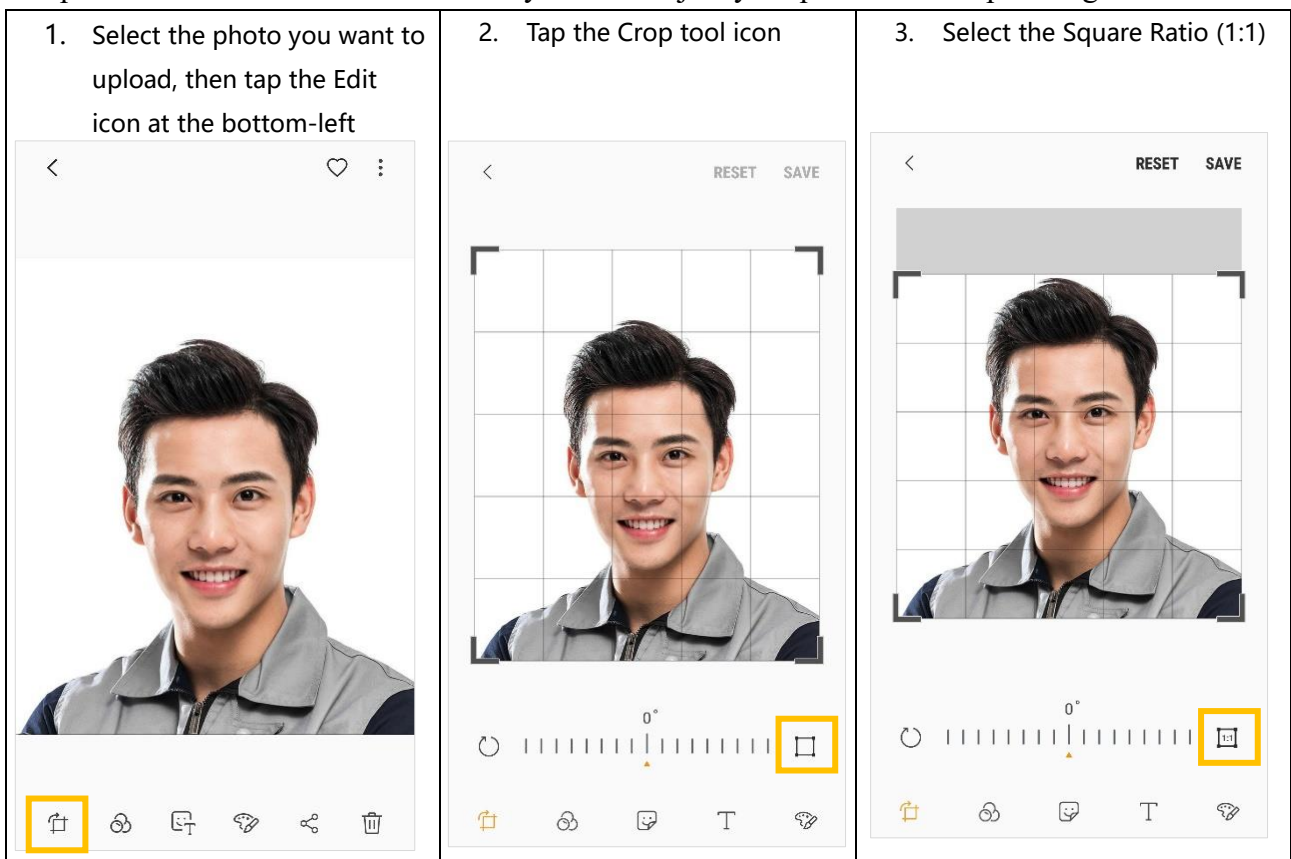

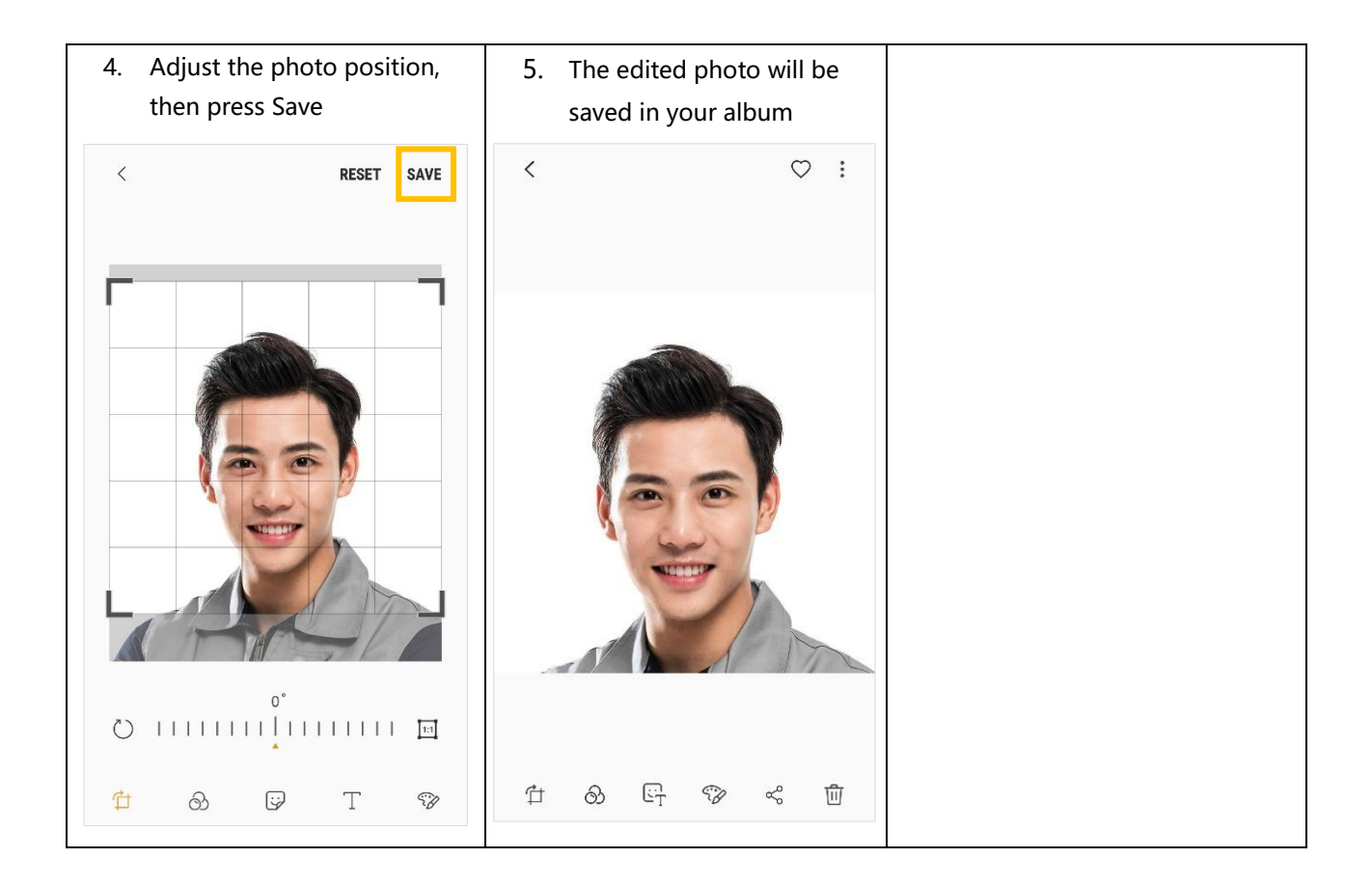

Uploading Photo:

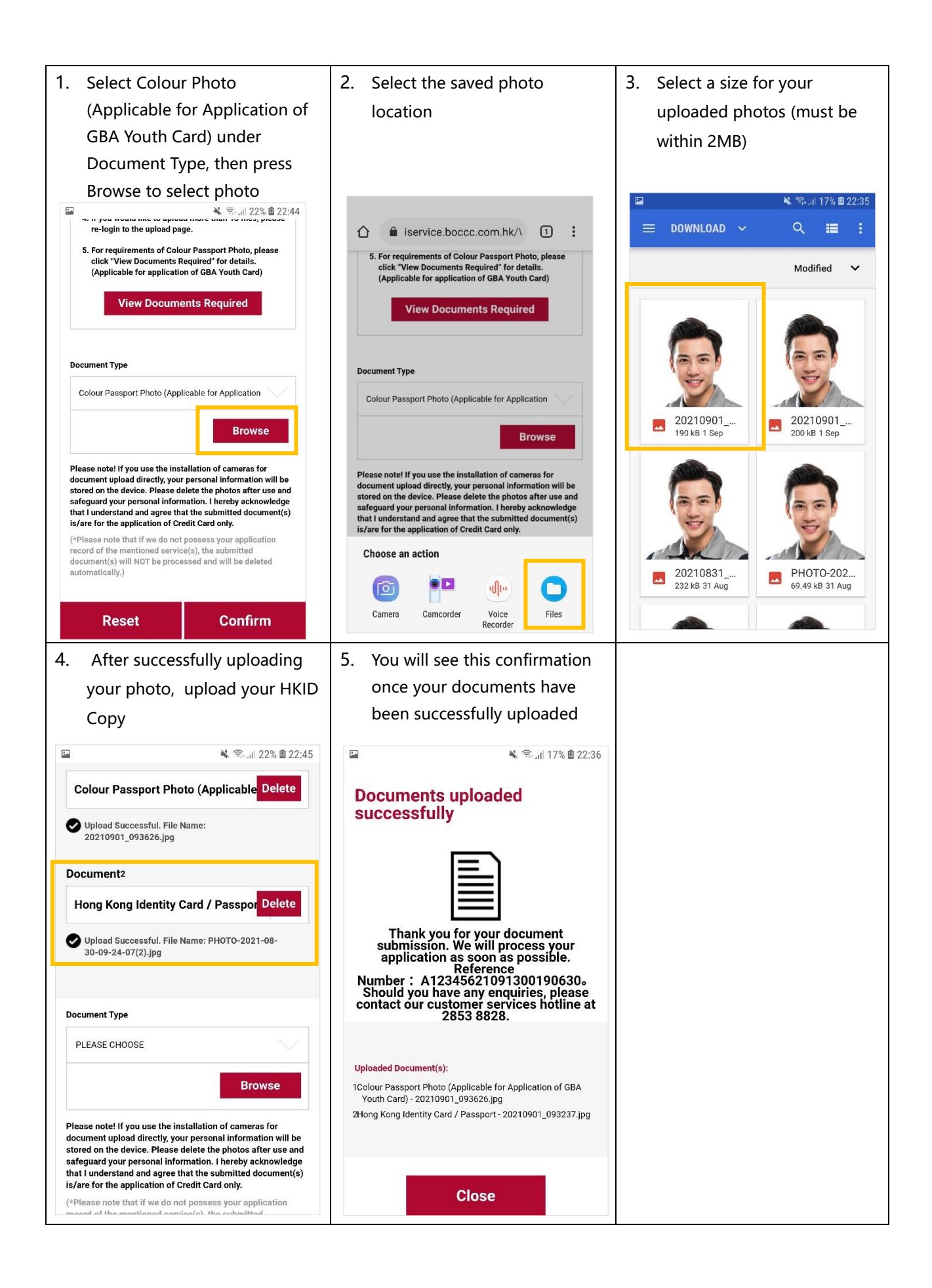